臺北市建築師公會 函

地 址:臺北市信義區基隆路2段51號13樓 連絡人:傅惠生02-23773011轉232 傳 真:02-27326906

#### 受文者:全體會員

免 用 印 信 發文日期:中華民國 112 年 6 月 9 日 發文字號:112(+七)會字第 1377 號 附件:

- 主旨:本會與微星科技股份有限公司合辦「MSI x 建築師公會獨家優惠專案」活動,請有意採購筆記型電腦之建築師,於112年12月31日前至微星科技官方商城選購,敬請 查照。
- 說明:
  - 一、本會與微星科技經多次討論並請建築師幫忙測試,合辦該公司官方 商城全系列筆記型電腦機種9折優惠專案。
  - 二、採購流程:
    - (一)請有意採購筆記型電腦建築師先進入微星科技官方商城註冊。 官方商城網址:https://tw-store.msi.com
    - (二)註冊成功後請以註冊之 email 帳號,將會員證電子檔或照片, email 至 jackwu@msi.com。
    - (三)微星科技 email 回覆優惠折扣碼給建築師。
    - (四)請建築師登入微星科技官方商城選購筆記型電腦,並於結帳前 輸入優惠折扣碼,享有九折優惠價。

以上微星商城詳細採購流程請參閱本會網站公告(www.arch.org.tw)

三、歡迎會員及友會會員踴躍於<u>112年12月31日前</u>至微星科技官方商 城選購。

正本:全體會員

副本:高雄市建築師公會、福建金門馬祖地區建築師公會、社團法人新北市建築師公會、宜 蘭縣建築師公會、基隆市建築師公會、桃園市建築師公會、新竹市建築師公會、新竹 縣建築師公會、苗栗縣建築師公會、臺中市建築師公會、南投縣建築師公會、彰化縣 建築師公會、雲林縣建築師公會、嘉義市建築師公會、嘉義縣建築師公會、社團法人 台南市建築師公會、屏東縣建築師公會、花蓮縣建築師公會、臺東縣建築師公會 (敬請轉知所屬會員) 微星科技股份有限公司

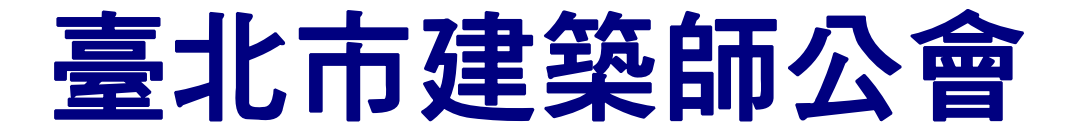

## *Ⅲ≤I*<sup>™</sup>

# MSIx 建築師公會 獨家優惠專案

#### 何欽欽建築師事務所負責人 何欽欽建築師 評測推薦

測試機種:Summit E13 Flip Evo

作為建築師,我在尋找一款能夠滿足我專業需求的筆記型電腦時,發現了 MSI Summit 系列翻轉商務筆電。這款筆記型電腦較為輕薄,方 便攜帶到各種場合,無論是工地現場還是重要會議,我都能輕鬆攜帶 它。此外,它還擁有360度翻轉功能,讓我可以隨心所欲地展示圖面和 3D模型,為我的專案呈現增添了更多的靈活性。

我在南部出差期間使用 MSI Summit 系列翻轉商務筆電進行會議簡報、 現場檢視與圖面修改,流暢的運行表現給人留下深刻的印象。此外,電 池續航力足以應對本次出差一日的工作需求,如果你也在尋找一款功能 全面的輕薄筆記型電腦,不妨考慮 MSI Summit 系列翻轉商務筆電,我 相信它會帶給你不錯的使用體驗。

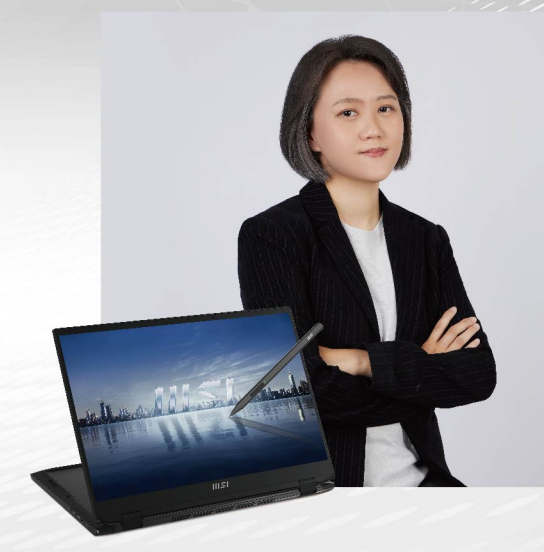

## MSI 菁英商務筆電

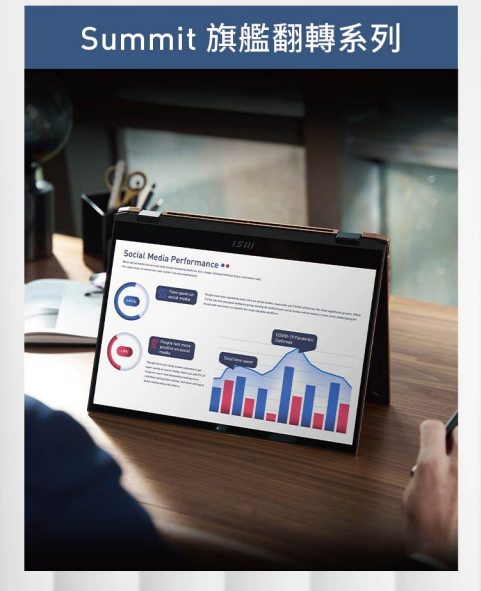

#### Prestige 輕量美型系列

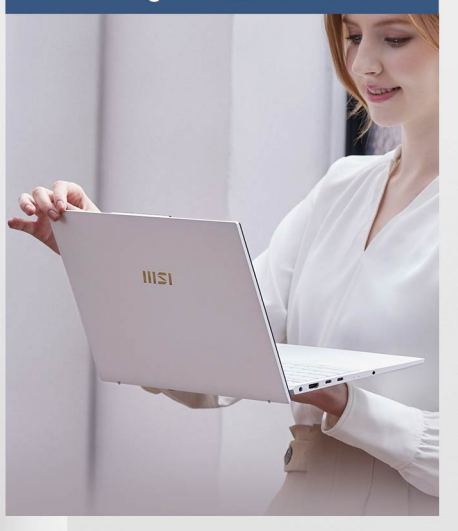

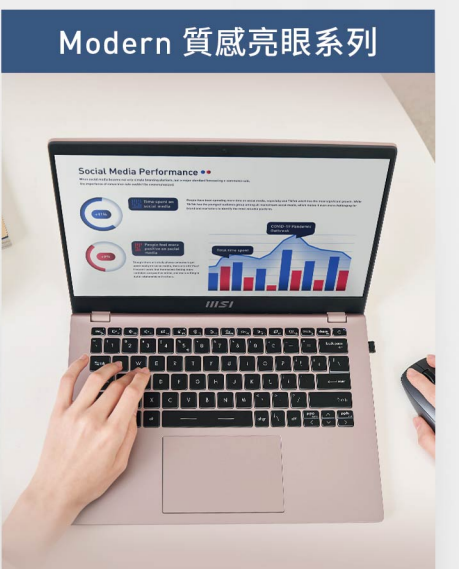

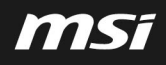

## *IIISI*™

## MSI x 建築師公會 獨家優惠專案

#### 劉同誠建築師事務所負責人 劉同誠建築師 評測推薦

#### 測試機種:Katana 17 (i7/16G/1TB/RTX 4060) 對照設備:他牌機種 (i7/32G/2TB/RTX 3060) 測試軟體:Lumion 2023

「身為建築師,考量事務所常用於文書、簡報、繪圖與 建模軟體之設備需求。以現有渲染軟體及現有案例模型 作之影片與照片,進行渲染計算,產出時間均以MSI機 種較佳,測試設備可作為採購之選項。」

#### 1.渲染影片:

| 檔案名稱            | 檔案大小      | 輸出解析度     | 品質 /fps 影片長度 |           | 檔案規格 |
|-----------------|-----------|-----------|--------------|-----------|------|
| TJFD_<br>A.ls12 | 425,453KB | 1280*720  | 2/30         | 2m10s     | mp4  |
|                 | MSI 計算時間  | 42min     | 檔案大小         | 220,936KB |      |
|                 | 對照計算時間    | 47min     | 檔案大小         | 220,940KB |      |
| TJFD_<br>A.ls12 | 425,453KB | 1280*720  | 4/30 2m10s   |           | mp4  |
|                 | MSI 計算時間  | 2hr 5min  | 檔案大小         | 163,681KB |      |
|                 | 對照計算時間    | 2hr 25min | 檔案大小         | 163,751KB |      |
| TJFD_<br>A.ls12 | 425,453KB | 1920*1080 | 2/60         | 2m10s     | mp4  |
|                 | MSI 計算時間  | 2hr 8min  | 檔案大小         | 815,529KB |      |
|                 | 對照計算時間    | 2hr 54min | 檔案大小         | 815,585KB |      |

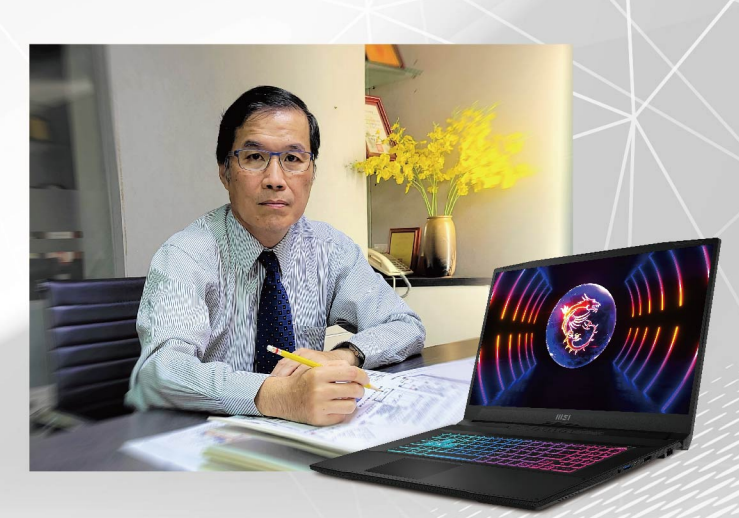

#### 2.渲染照片:

| 檔案名稱            | 檔案大小      | 輸出解析度     |      |         | 檔案規格 |
|-----------------|-----------|-----------|------|---------|------|
| TJFD_<br>A.ls12 | 425,453KB | 1920*1080 |      |         | Jpg  |
|                 | MSI 計算時間  | Omin13sec | 檔案大小 | 698KB   |      |
|                 | 對照計算時間    | Omin14sec | 檔案大小 | 698KB   |      |
| TJFD_<br>A.ls12 | 425,453KB | 3840*2160 |      |         | Jpg  |
|                 | MSI 計算時間  | 1min23sec | 檔案大小 | 2,504KB |      |
|                 | 對照計算時間    | 1min30sec | 檔案大小 | 2,504KB |      |
| TJFD_<br>A.ls12 | 425,453KB | 7680*4230 |      |         | jpg  |
|                 | MSI 計算時間  | 5min33sec | 檔案大小 | 8,810KB |      |
|                 | 對照計算時間    | 5min56sec | 檔案大小 | 8,810KB |      |

#### 優惠活動方案

- 凡各縣市建築師公會會員,即享有MSI提供之筆記型電腦 9 折專案優惠
- 優惠機種為MSI官方商城全系列筆電機種 (排除短期促銷優惠機種)
- 提供MSI官商註冊之E-Mail帳號及公會會員證電子檔/照片·Mail 至 jackwu@msi.com· 審核過後回覆提供優惠碼 (官方商城網址:https://tw-store.msi.com/)
- 輸入優惠碼後即可享有建築師公會專屬優惠價
- 發票可於結帳時輸入統編, 並於出貨後提供電子發票
- 活動方案截止日期: 2023/12/31
- 本活動方案係由微星科技與台北市建築師公會聯合策劃

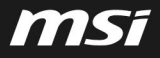

#### MSI Store | 微星品牌旗艦館

## **MS**í

## MSI Store 流程規範

#### TWN電商運營部

Tech meets Aesthetic

## MSI Store | 微星品牌旗艦館

## **MS**í

## 商城購物流程說明

Tech meets Aesthetic

### 商城購物流程說明

#### ■ 商城購物與折扣碼操作流程:

商城連結:<u>https://tw-store.msi.com/</u>

Step 1: 選購商品放入購物車 於微星官方商城中選購任何商品,須先將商品放入『購物車』,方可結帳下單購買。 Step 2-1: 登入會員或註冊新會員 於購物車頁面<mark>點選『結帳』</mark>自動登入會員或跳轉註冊新會員,填寫『E-mail』及『密碼』即可成功註冊新會員。 Step 2-2: 輸入公司名稱與統編(若不需要打統編,則自動跳過此步) 於購物車頁面點選『發票類型』下拉選單,選擇『公司戶發票(統一編號)』後,填寫『公司名稱』& 『統一編號』即可完成申請 統編作業。 Step 3: 結帳填寫發貨信息 舊會員於點選結帳時會自動帶入歷史發貨信息,新會員則需首次填入**『**發貨信息』(運送地址)。 Step 4: 輸入專案折扣碼產生折扣價格 於結帳頁面右側確認商品信息後輸入『專案折扣碼』,並點選『套用』,系統會自動產生折扣價格。 Step 5:確認商品 / 帳單地址 再次確認結帳商品信息,並確認帳單地址同運送地址或選擇輸入『其他帳單地址』後,點選『前往付款頁面』, Step 6:付款 進入付款頁面填寫『信用卡卡號 / 有效期 / 安全碼 / 持卡人資料』, 點選『立即付款』完成付款。 Step 7:確認訂單狀態 系統會發送訂單確認郵件到您的會員E-mail信箱以完成下單作業流程,同時可至商城點選『我的帳戶』確認訂單狀態。

### 商城購物流程說明

#### ■ 商城購物與折扣碼使用客服諮詢管道:

商城專案業務窗口:kangmingpeng(彭康明) <kangmingpeng@msi.com>
 微星品牌旗艦館線上諮詢管道:商城右下角點選『線上購物諮詢』進線諮詢。
 我的帳戶 > 查訂單,點選『聯絡客服』留言諮詢。

4. 微星品牌旗艦館E-mail:tw-store@msi.com.tw,郵件諮詢。

MSI Store | 微星品牌旗艦館

### 商城購物流程說明-挑選商品→加入購物車

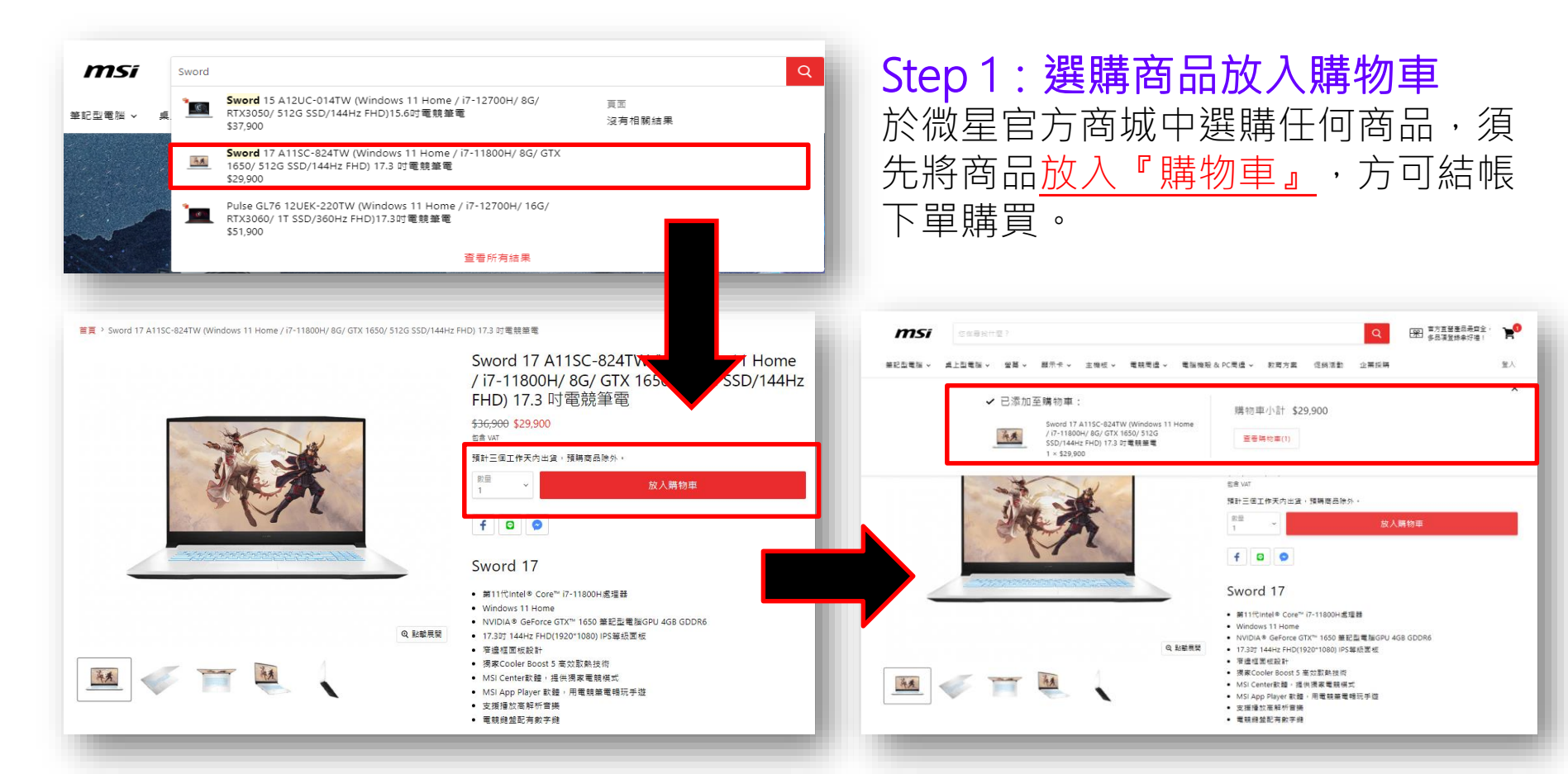

### 商城購物流程說明-購物車頁面帶入會員資料

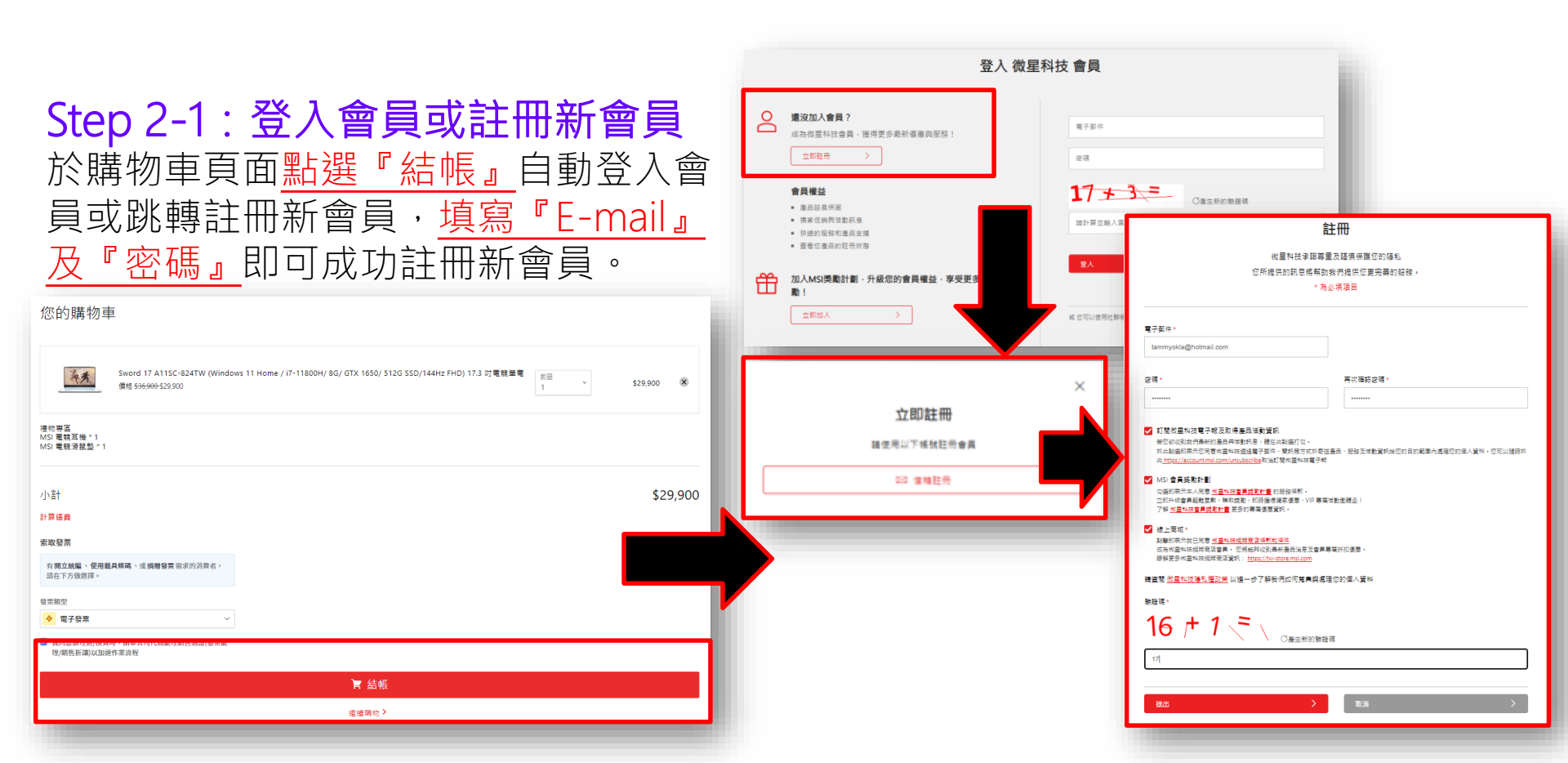

### 商城購物流程說明-購物車頁面輸入統編

| Step 2-2: 輸入公司名稱與統編(若不需要<br>於購物車頁面點選『發票類型』下拉選單,<br>統一編號)』後,填寫『公司名稱』&『統-<br>請統編作業。                                                                                                    | 打統編 · 則自動跳過此步)<br><u>選擇『公司戶發票(</u><br>一編號』即可完成申                                                            | <ul> <li>索取發票</li> <li>有用立統編、使用载具條碼、或捐贈發票需求的消費者,請在下方做選擇。</li> <li>發票類型</li> <li>盈 公司戶發票(統一發票) </li> <li>公司名稱</li> <li>新新股份有限公司</li> <li>鄧 請從此處開始填寫</li> </ul> |
|----------------------------------------------------------------------------------------------------|----------------------------------------------------------------------------------------------------|----------------------------------------------------------------------------------------------------|
| 您的購物車                                                                                                    | <b>索取發票</b><br>有開立統編、使用載具條碼、或捐贈發票需求<br>請在下方做選擇。                                                            | 統一編號<br>38165038<br>✓ 我同意辦理退/換貨時,由本公司代為處理銷售憑證(發票處<br>理/銷售折讓)以加速作業流程                                                                                           |
| yoth     \$29,900       Stage     \$29,900       Stage     \$20,000       Stage     \$20,000       Stage     \$20,000       Stage     \$20,000       Stage     \$20,000       Stage     \$20,000       Stage     \$20,000       Stage     \$20,000       Stage     \$20,000       Stage     \$20,000       Stage     \$20,000 | <ul> <li>發票類型</li> <li>◆ 電子發票</li> <li>◆ 電子發票</li> <li>□ <u>手機</u>條碼載具</li> <li>□ ① 公司戶發票(統一發票)</li> </ul> |                                                                                                    |

MSI Store | 微星品牌旗艦館

msi

### 商城購物流程說明-結帳頁面輸入發貨信息與折扣碼

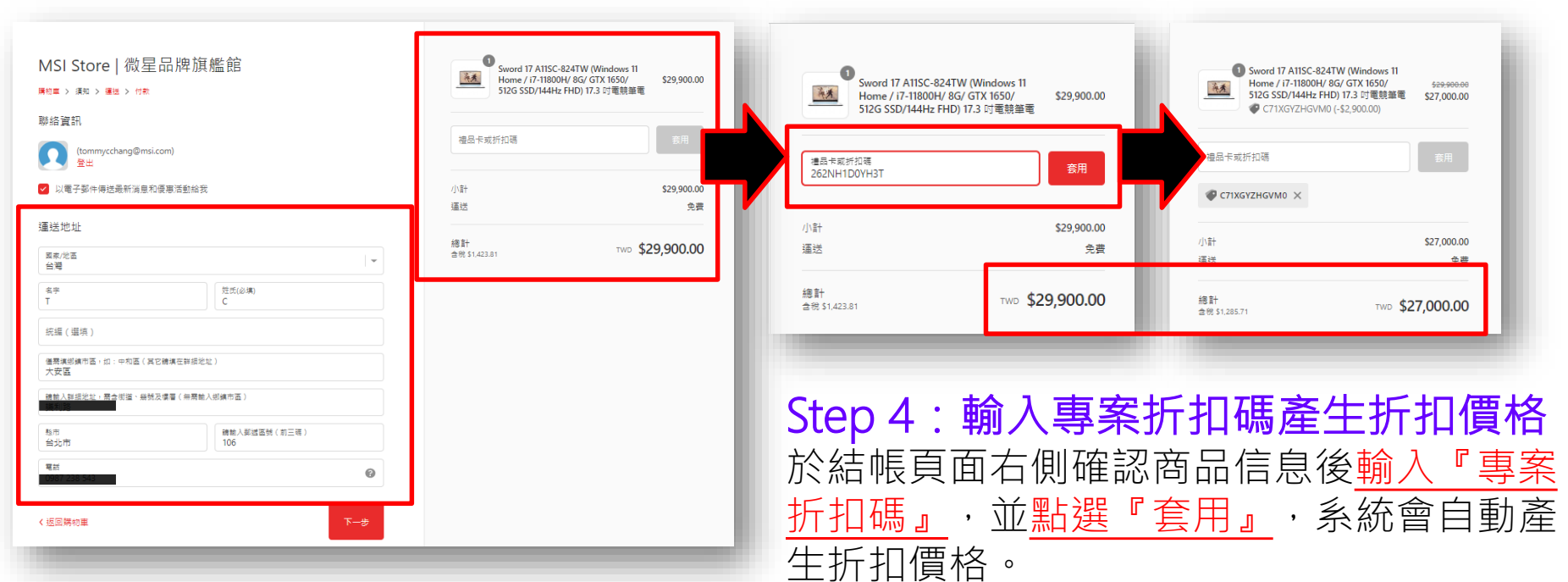

Step 3:結帳填寫發貨信息 舊會員於點選結帳時會自動帶入歷史發 貨信息,新會員則需<u>首次填入『發貨信</u> 息』(運送地址)。

## 商城購物流程說明-付款頁面輸入付款資料

| 付款方式 Payment method<br>詹用卡Credit card<br>※ 值用卡交易資訊 Credit Card Information<br>VISA 😂 5                                                                                                    | Step 6: 付款         進入付款頁面 <u>填寫『個</u> 安全碼 / 持卡人資料』                                                                               |
|----------------------------------------------------------------------------------------------------|----------------------------------------------------------------------------------------------------|
| 信用そそ時<br>Credit card number<br>本文気温度強Visa,MasterCard,CB気用サ3D設設 The transaction has to pass 3D verification by Visa, MasterCard, and XB card.<br>そ月有效期限<br>Card valid thru                                                                                                    | 完成付款。                                                                                                    |
| 僧用考安全導<br>CVV Code <sup>®</sup> 光電位為聯盟之票,時界料結不予以記録 (This column is for verification use, ECPay does not record this column.)                                                                                                    | ◎ 第一銀行<br>First Bank                                                                                                    |
| ※ 持卡人資料 Cardholder Information ✓ 起性率动行机人資料 Remember Cardholder Information                                                                                                    | 交易驗證碼確認                                                                                                    |
| #年入社会<br>Cardholder name<br>学場読得<br>Mobile Number<br>電子信頼<br>■<br>■<br>■<br>■<br>■<br>■<br>■<br>■<br>■<br>■                                                                                                    | 特約商店:GreenWorld Technologies<br>交易金額:599.00 TWD<br>信用卡號:469587*****1901<br>交易日期:2022/10/05 13:01:03                              |
| 病量芝芝 (TW) 台資Taiwan v                                                                                                    | 簡訊發送至門號0987***中                                                                                                    |
| 描述<br>(語述                                                                                                    |                                                                                                    |
| 注意意味 Notice<br>* 本文交長用地界地造金近極地區行行所。於亞用中交長使重視使用為特殊地路紛分預公司 The transaction applies ECPay cashflow mechanism for<br>payment. Green World Fintech Service Company will be shown on credit card bill as seller of the transaction.                                                                                                    | 送出(submit)                                                                                                    |
| サービスサインス値、パンサービスレインデーは美レイになって、デージンゴムキャジューテルが出示しています。 しゅう Uniter person's User, Land Michael Consent, on the Cardinal Code,<br>オーズ 定定用用こちのにSLS 反変認定場合。     This page has applied 255-bit SLS security encryption mechanism.<br>る 環境機関的交支機会 (電気ない電気ないないないないないないないないないないないないないないないないない                                                                | 取消(cancel)                                                                                                    |
| that the company may confirm the existence of this transaction with card issuing bank, acquiring bank, and cardholder.<br>・ 信用中成功交易後百賀。切迎明定為本人或定識時や行為。 (都想完了費買用信用党費」者 a successful credit card transaction is denied but later confirmed<br>to be executed by cardholder or authorized perso (the cardholder shall bear related loss and g penses. | 沒有收到簡訊OTP服務密碼?                                                                                                    |
| 立即行教 Pay now                                                                                                    | 重新取得OTP服務密碼(Get the password again)                                                                                              |
| 물활동 · 문유타용구급여당동 · 표정· 문화가변호유급오동다연호사 · 대체호호함전유리 사망호호환환유급하여 호조환유 · 남호호환양정동 ·<br>Peace be reminded that ICPly does not undertake the payment and collection of Investments, geneting, or with at Currency transactions. Peace duels whether merchandlier you<br>purchased beforg to above types of merchandlie before paying to avoid scars.          | <ol> <li>1.按下『取得簡訊OTP服務密碼』鍵後,本行將以簡訊傳送交易<br/>驗證碼,請於時效期間輸入以免失效。</li> <li>2.若您無法完成交易或未收到驗證密碼,請與本行客服中心聯絡,電話:(02)-21732999</li> </ol> |

Step 6:付款 進入付款頁面填寫『信用卡卡號 / 有效期 安全碼 / 持卡人資料』,點選『立即付款』 完成付款。

VISA

٦

我的帳戶 登出

### 商城購物流程說明-確認訂單狀態

2022/10/5 (週三)下午 02:00

MSI Store | 微星品牌旗艦館 <no-reply@msi-mail.com> 訂單 TW2841 已確認

tommycchang(張峰瑋) 收件者

如果這個訊息的顯示有任何問題,請按一下這裡,在網頁瀏覽器中檢視。

| <b>mSí</b><br>感謝您購買!                          |                                                                                                    | 訂單 TW2841                                               |
|-----------------------------------------------|----------------------------------------------------------------------------------------------------|---------------------------------------------------------|
| Tommy 您好,已確認收到您的訂單。                           | 我們會在準備配送時再次                                                                                                    | 通知您。                                                    |
| 檢視您的訂單<br>或造訪我們的商店                            | MSI Store   役呈品環接鑑部<br>(19-11) (19-21) (19-21) | ински слуг слова на на на на на на на на на на на на на |
| 訂單摘要                                          | The stand production                                                                                                    | \$500                                                   |
| SPATIUM S270 SATA 2.5"                        | 240GB 固態硬碟 × 1                                                                                                    | \$500                                                   |
| Clutch GM11 RGB 電競滑鼠 × 1<br>● SDB7RF (-\$312) |                                                                                                    | \$579                                                   |
| 小計<br>運送                                      | \$1,178<br>\$0                                                                                                    |                                                         |

Step 7: 郵件 & 我的帳號確認訂單狀態 系統會發送訂單確認郵件到您的會員E-mail 信箱以完成下單作業流程,同時可至商城點 選『我的帳戶』確認訂單狀態。

指定電競問違加購享8折優惠 多品項登錄再拿好禮! msi 您在尋找什麼?

我的帳號

| 歴史訂 単                 |     |     |         |      |      |      | tommycchang@msi.com                                      |
|-----------------------|-----|-----|---------|------|------|------|----------------------------------------------------------|
| t]≌                   | 付款  | 狀態  | 總共      | 取消訂單 | 物流單號 | 退貨   | 預設地址                                                     |
| TW2841 - 05 10月, 2022 | 已付款 | 未出貨 | \$1,178 | 取消訂單 |      | 開始退貨 | Tommy Chang<br>中和區, 立德街69號                               |
| TW2840 - 05 10月, 2022 | 已付款 | 未出貨 | \$599   | 取消訂單 |      | 開始退賃 | 新北市<br>台灣 235                                            |
|                       |     |     |         |      |      |      | 0987 238 543                                             |
|                       |     |     |         |      |      |      | 查看地址(2)                                                  |
|                       |     |     |         |      |      |      | 服務                                                       |
|                       |     |     |         |      |      |      | 編輯我的個人資料                                                 |
|                       |     |     |         |      |      |      | 註冊產品                                                     |
|                       |     |     |         |      |      |      | 技術服務                                                     |
|                       |     |     |         |      |      |      | 通訊                                                       |
|                       |     |     |         |      |      |      | 您已訂閱我們的資訊。每當您在電子鄭<br>收件箱中收到電子鄧件時,您都可以通<br>點點取消訂閱連結來取消訂閱。 |
|                       |     |     |         |      |      |      |                                                          |